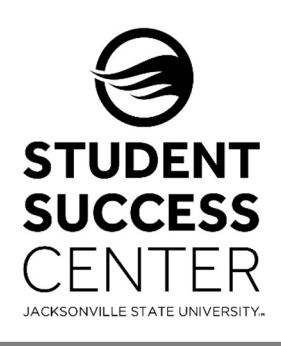

## **JSU** Navigate

Faculty/Instructors – Issuing a Student Alert

## Why issue an alert?

Issuing an alert is possibly the most important feature in JSU Navigate. Alerts immediately allow faculty/ staff to identify students who are at-risk of failing a course or in need of additional student services. Issuing an alert, allows students to be flagged before they can fall through the cracks.

## What are the four categories for issuing an Alert?

Most alerts will have an automated message that will be sent directly to the student.

| Category                     | Description                                                                                                    |
|------------------------------|----------------------------------------------------------------------------------------------------|
| Action Requested             | A faculty member has discussed an area of challenge with the student and<br>is requesting action by a student support staff member when the faculty<br>member cannot assist              |
| Only Student<br>Notification | Faculty or coach/advisor is notifying the student of an action or need                                                                                                    |
| Referral                     | A faculty member or coach/advisor is referring to support with tutoring, counseling, basic needs, financial aid, etc.                                                                    |
| Kudos                        | Positive Alert used when Faculty are commending a student for great work;<br>students receive a generic email indicating the instructor and course<br>associated with the positive alert |

## **Steps for Issuing an Alert:**

You will need to sign into your JSU Navigate account via MyJSU and change your term to the current academic term.

- Once you have successfully signed into your account, on the right-hand side of your home screen you will see an "Actions" box. Click on "Issue an Alert," located in this box.
- 2. An "Issue an Alert" screen will appear on your page. Type in the student's name (first and last) or student id number.
- 3. Select a reason for the alert from the dropdown menu and select the specific class.
- 4. **Provide any additional information**, if possible.
- 5. Click Submit.

| SSUE AN ALERT                                                         |                     | > |
|-----------------------------------------------------------------------|---------------------|---|
| Student                                                               |                     | Q |
| Please select the reason you believe this<br>student needs assistance | Select at least one |   |
| is this alert associated with a specific class?                       | Optional            | Ŧ |
| Additional Comments                                                   |                     |   |
| Please enter a comment.                                               |                     |   |
|                                                                       |                     |   |
|                                                                       |                     |   |
|                                                                       |                     |   |

Need technical support with JSU Navigate? Submit a "Retention Technology Support" ticket at <u>www.jsu.edu/navigate</u>